## **MMH Donation Instructions:**

- 1. Go to: <a href="https://givingto.msu.edu/">https://givingto.msu.edu/</a>
- 2. Click the *GIVE NOW* button

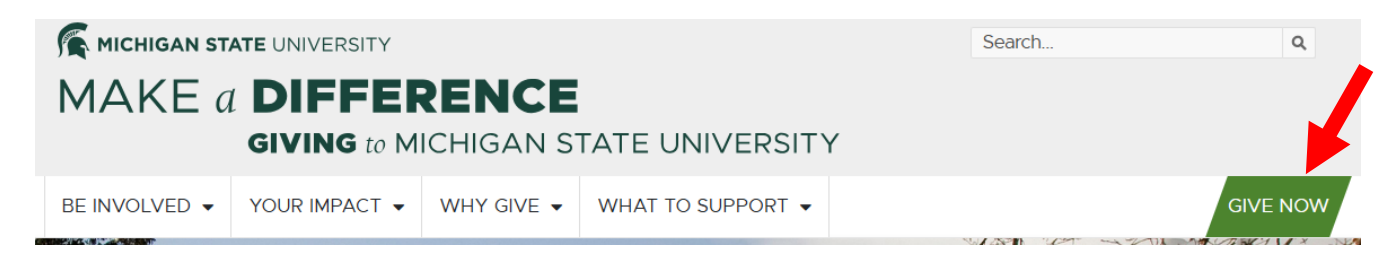

3. Under *Find Areas to Support*, type "MMH" into the *Type Here to Search for Funds* field

| Find Areas To Support         |   |
|-------------------------------|---|
| Type Here to Search for Funds | Q |
|                               |   |

- 4. The system will return two items in the search results:
  - a. MMH Program General Donations: provides overall support for the program and conference
  - b. **MMH Conference Scholarship Donations**: provides opportunities for individuals from UNdesignated Developing Countries to attend the conference
- 5. Click the Search icon or hit Enter on your keyboard to initiate the search
- 6. Enter the amount(s) you wish to donate (if you wish to donate to one, you can remove the other listing from your cart)
- 7. Complete the Gift Details (if applicable)
- 8. Click PROCEED TO CHECKOUT
- 9. If you have donated to MSU previously, you can enter your last name and zip code or
  - a. Select the appropriate donor (if applicable)
  - b. Enter your date of birth (for confirmation purposes)
  - c. Click **VERIFY** the system will fill in the Bio Information, Contact, and Address Information that MSU has on file for you.
  - d. Fill in any required information that is either incorrect or blank in any of the sections

OR

Click Skip

- a. Enter your First Name and Last Name fields in the Bio Information section
- b. Enter your Home Phone number and Email address in the Contact Information section
- c. Enter your **Country**, street **Address**, **City**, **State**, and **Zip Code** in the Address Information
- 10. Click Proceed to payment
- 11. Enter your **Card Number**, **Expiration Date**, and **Security Code** for the card you wish to pay with under Payment Information
- 12. Click the Pay Now button